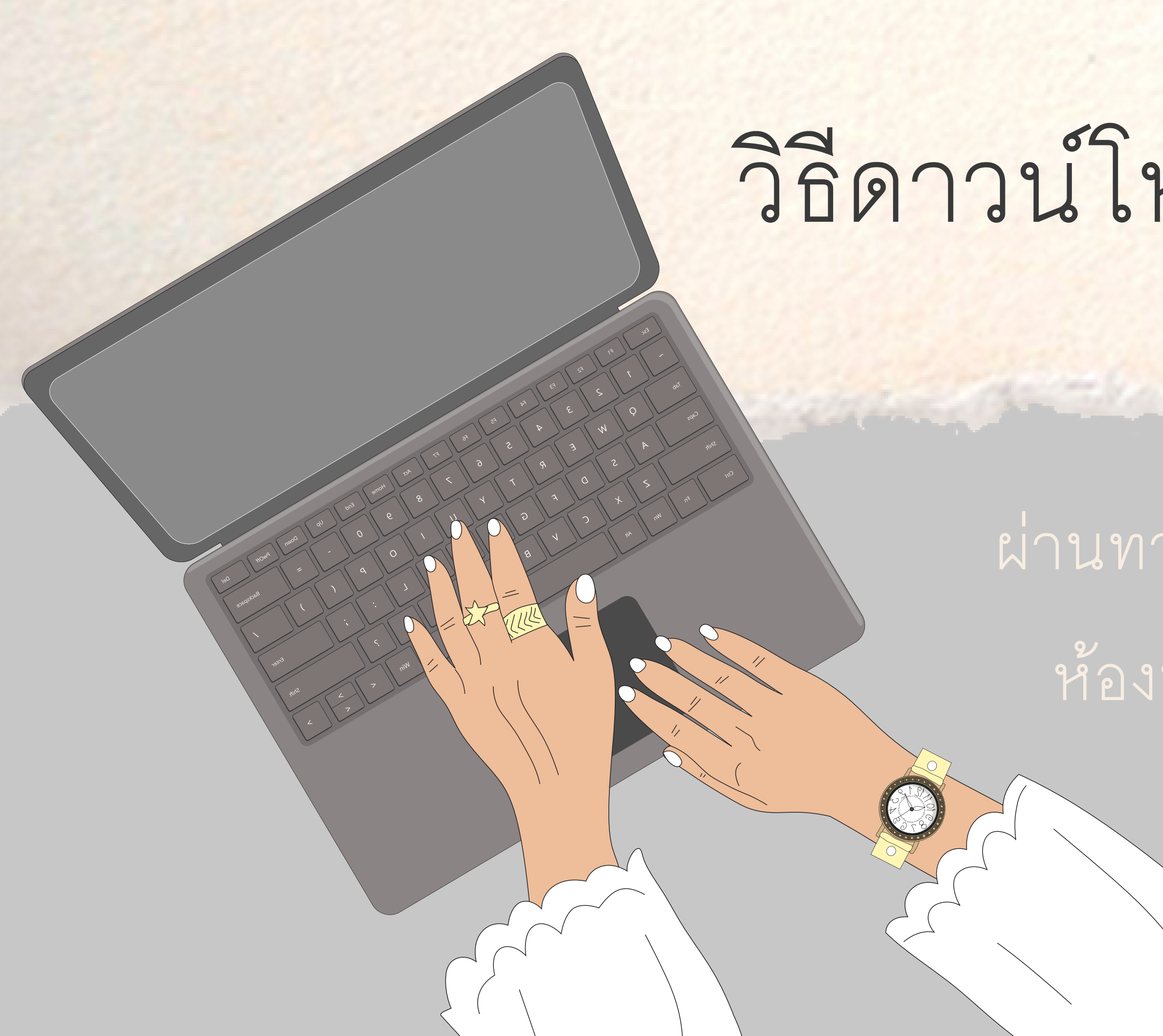

# วิธีดาวน์โหลดใบประกาศ

ผ่านทางเว็บไซด์ชมรมเครือข่าย ห้องปฏิบัติการทางการแพทย์

## เมื่อท่านได้รับการอนุมัติแล้ว สามารถดาวน์โหลดใบประกาศได้ ตามขั้นตอนนี้

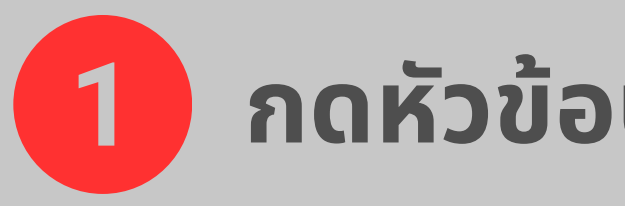

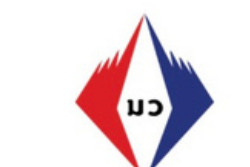

### เครือข่ายห้องปฏิบัติการเครื่องมือแพทย์

Medical device laboratory network

| หน้าหลัก เกี่ยวกับเรา สมาชิก ความรู้ ประชาสัมพันธ์ | Ň |
|----------------------------------------------------|---|
|----------------------------------------------------|---|

### 1 กดหัวข้อประกาศนียบัตรบนแถบเมนูบาร์

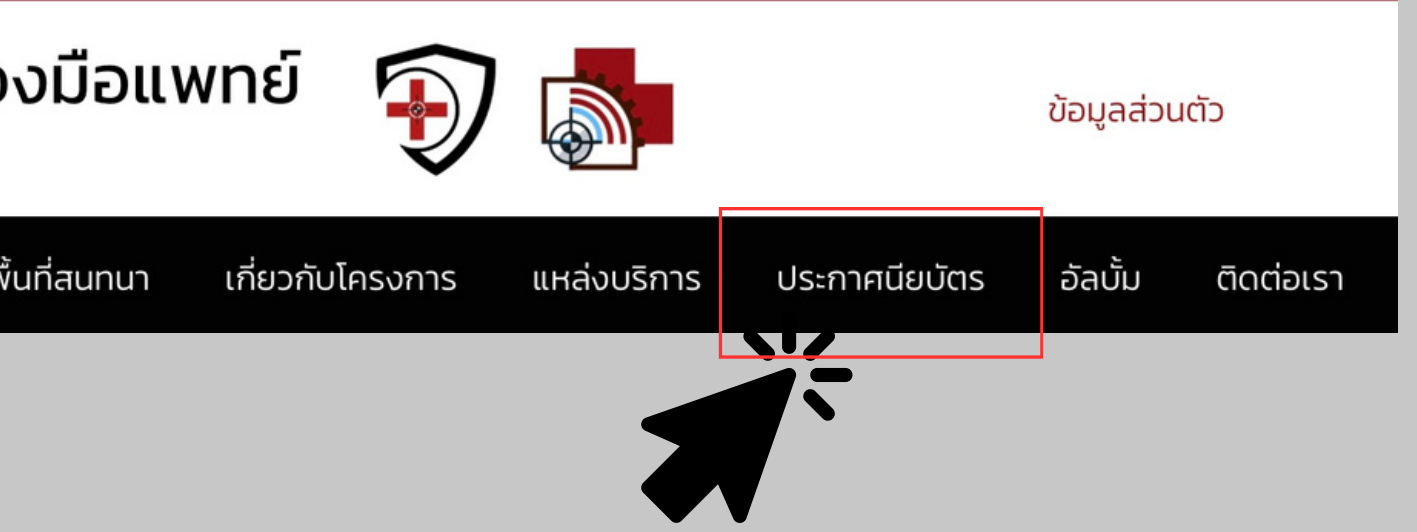

## 2 กดเลือกหัวข้อ "ใบประกาศนียบัตรการ อบรม"

การรับรอง และประกาศนียบัตร

รับรองห้องปฏิบัติการเครื่องมือแพทย์คุณภาพ

หน่วยงานร่วมโครงการที่มีความสามารถสูง

ประกาศนียบัตรรับรองทักษะบุคคลากร

ใบประกาศนียบัตรการอบรม

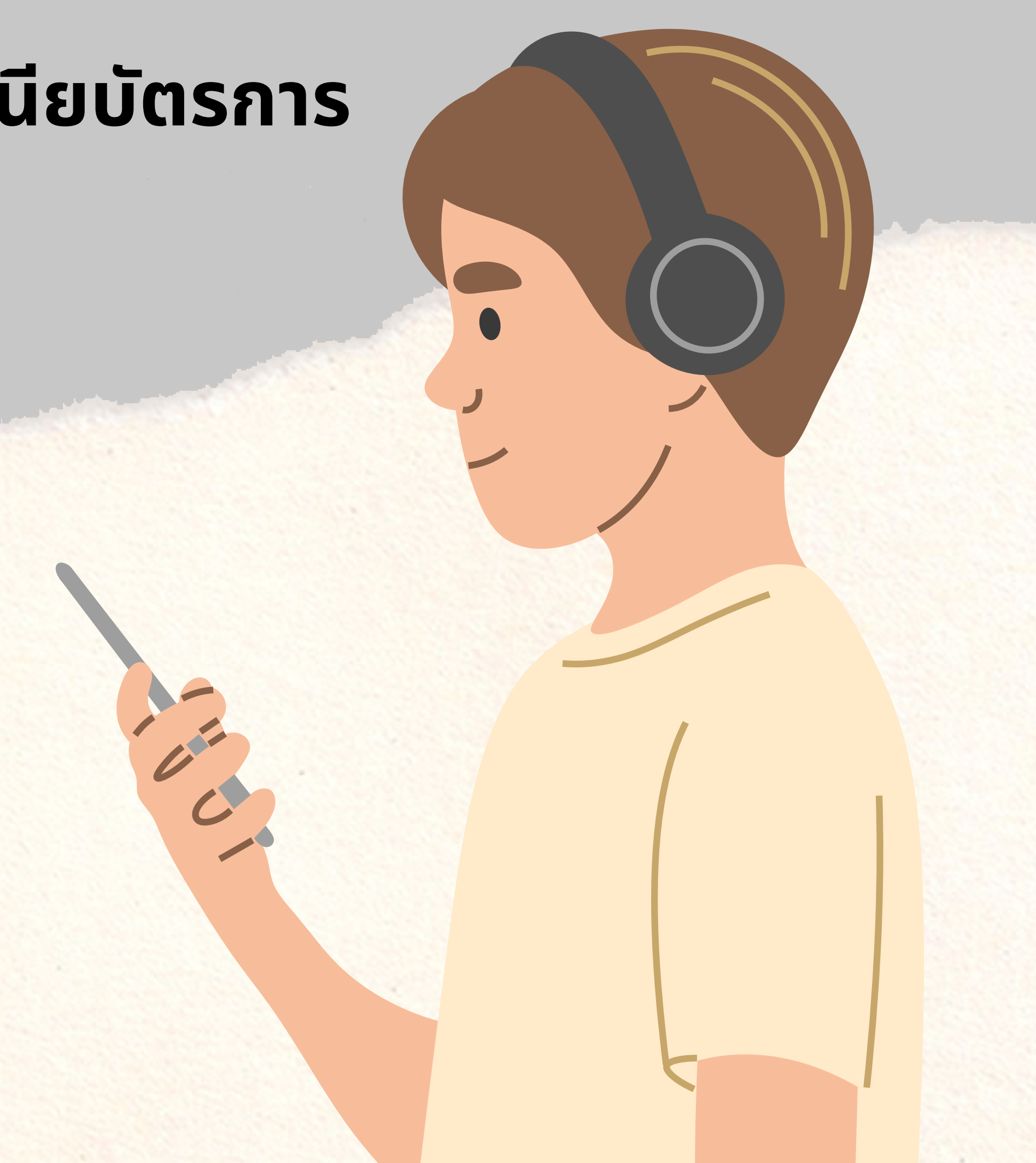

## 2 กรอกชื่อของท่านบนแถบค้นหา

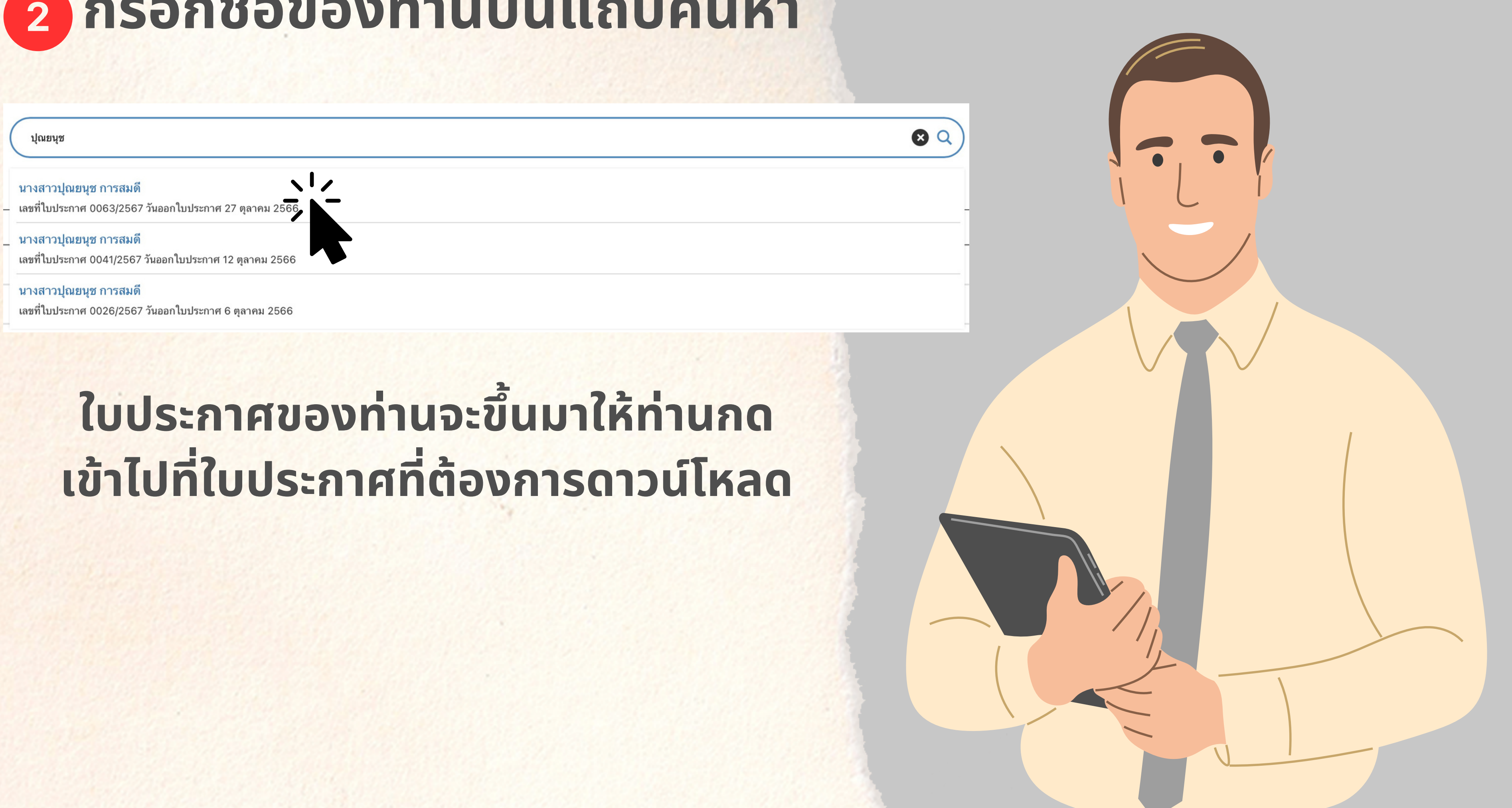

# 3 เมื่อเข้ามาให้ท่านกรอกรหัสดาวน์โหลดของท่าน

### ย้อนกลับ!

บทความนี้มีรหัสผ่านป้องกันอยู่ การจะดูบทความโปรดใส่รหัสผ่านของคุณด้านล่าง

รหัสผ่าน:

กรอก

### ย้อนกลับ!

บทความนี้มีรหัสผ่านป้องกันอยู่ การจะดูบทความโปรดใส่รหัสผ่านของคุณด้านล่าง

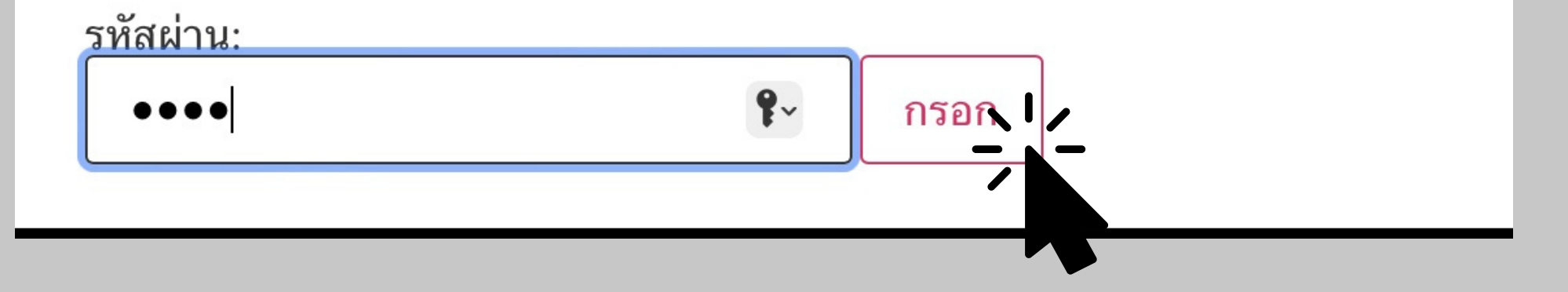

## กรอกรหัสและกดปุ่มกรอก

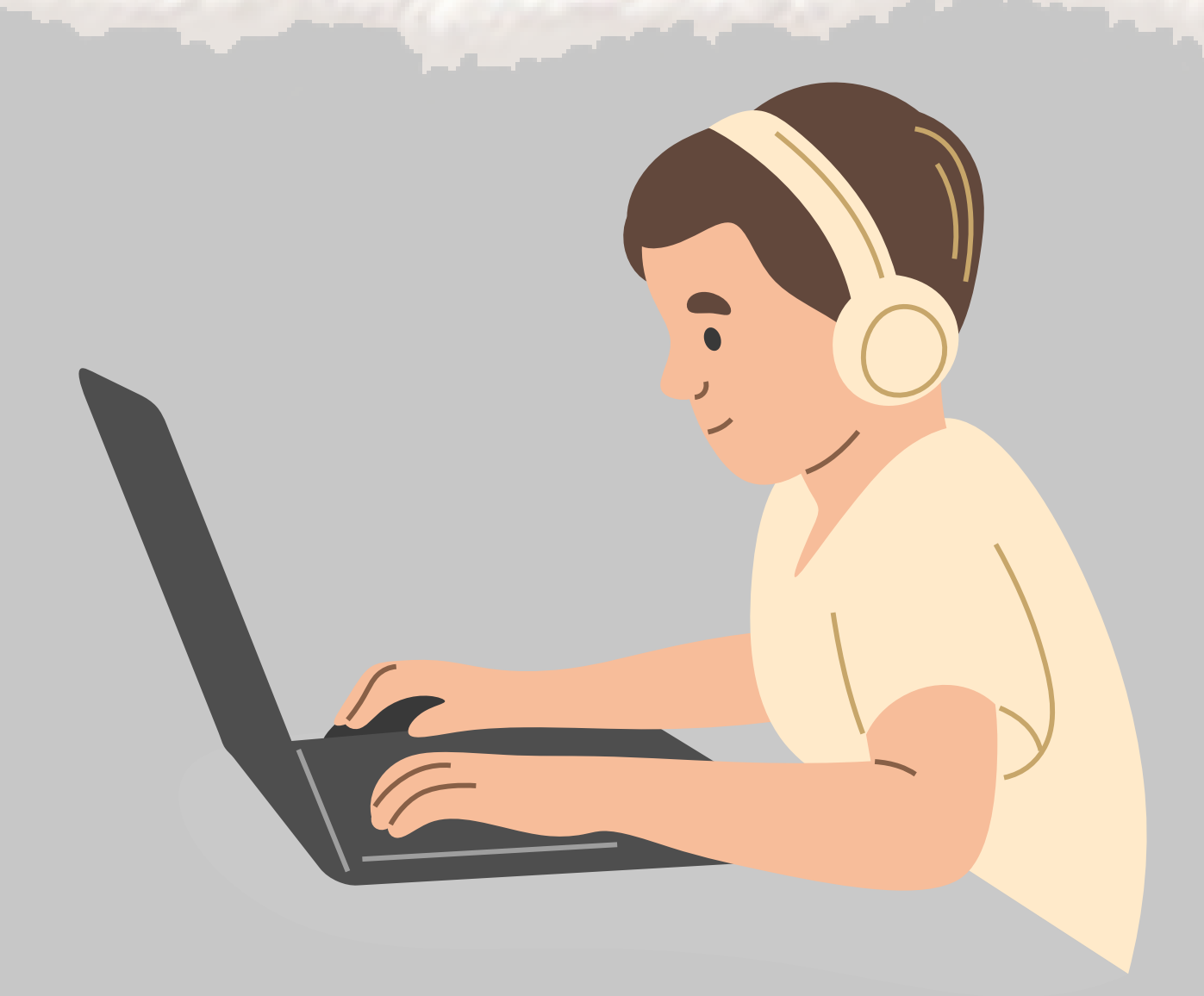

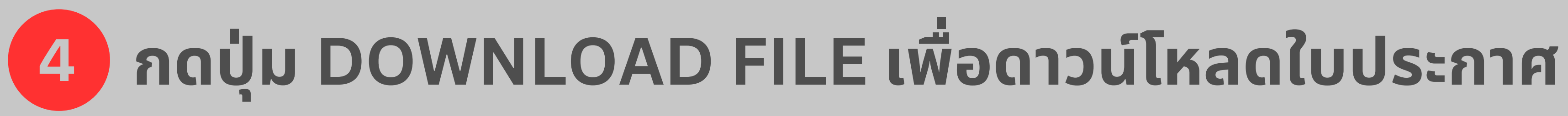

| ย้อนกลับ!                      |           |
|--------------------------------|-----------|
|                                |           |
|                                |           |
| ป้องกัน: นางสาวปุณยนุช การสมดี | 0063/2567 |

27 ตุลาคม 2566

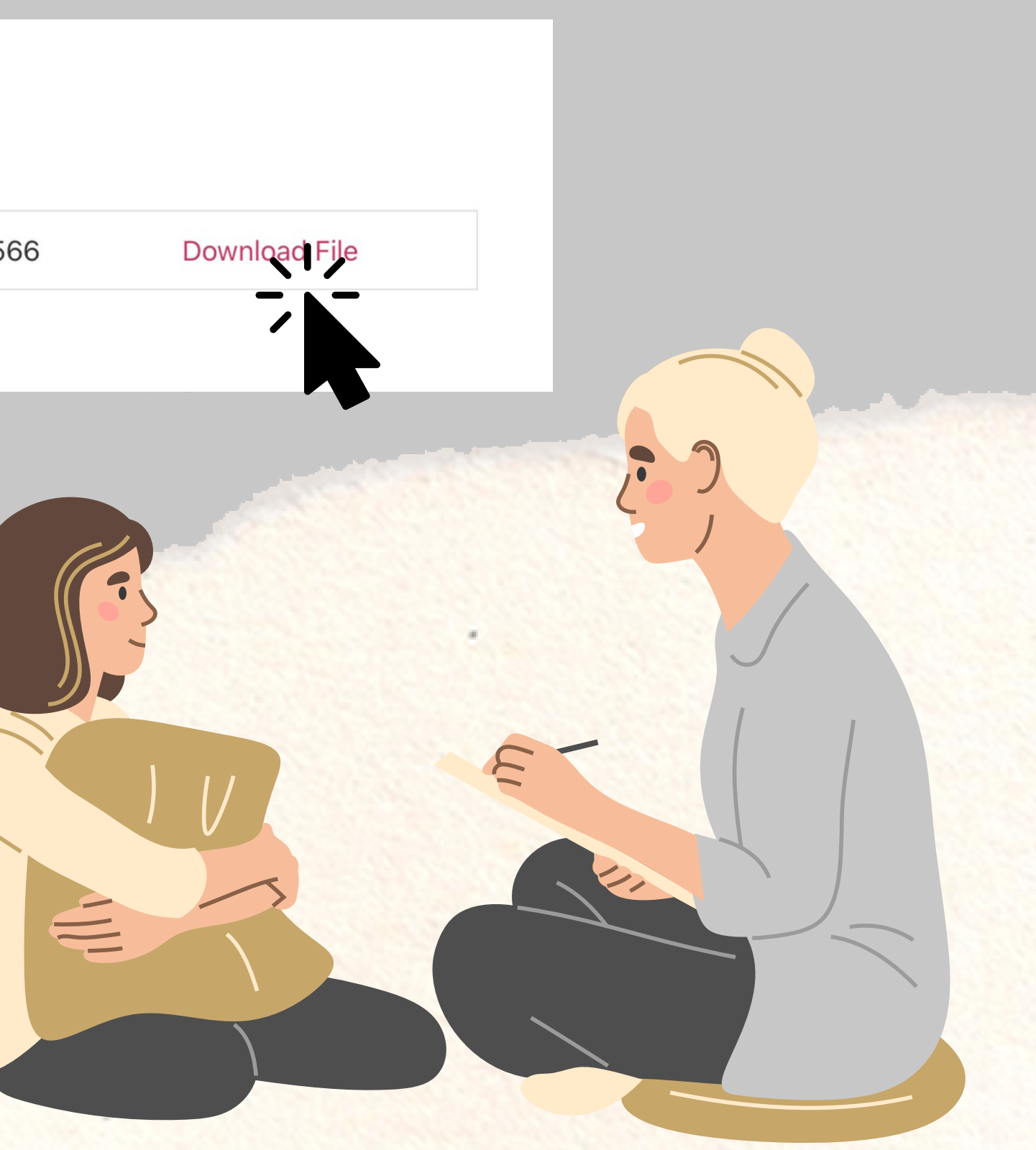